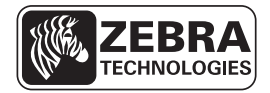

# ZD500 Series™ מדריך עיון מהיר של

השתמש במדריך זה להפעלה יומיומית של המדפסת שברשותך. למידע מפורט יותר, עיין *במדריך למשתמש של* ™*ZD500 Series*.

#### מאפייני המדפסת

איור 1 מציג את המאפיינים החיצוניים ואיור 2 מציג את המאפיינים בתוך תא המדיה של המדפסת שלך. בהתאם לדגם המדפסת ולאופציות המותקנות, ייתכן שהמדפסת שלך תיראה מעט שונה.

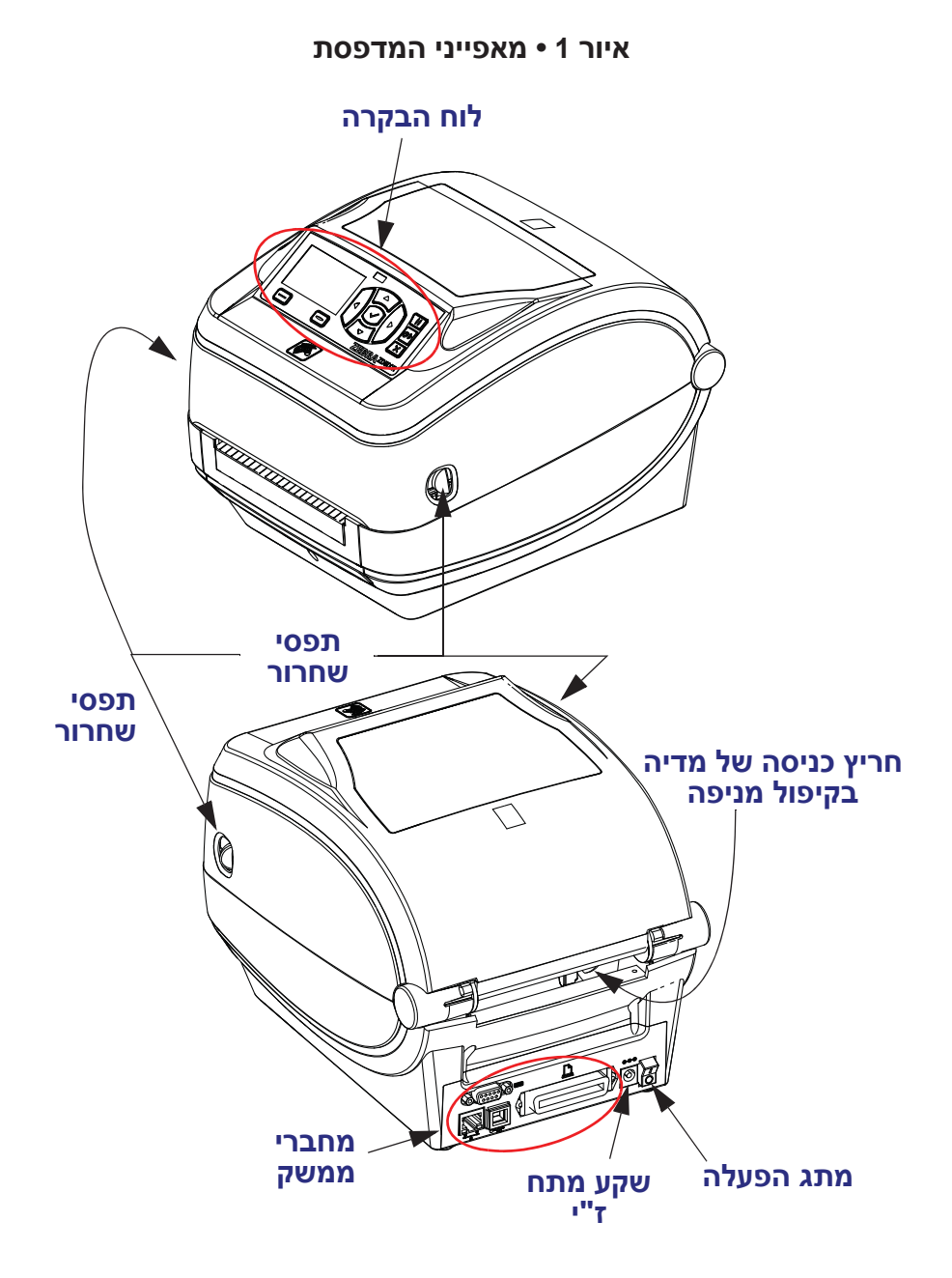

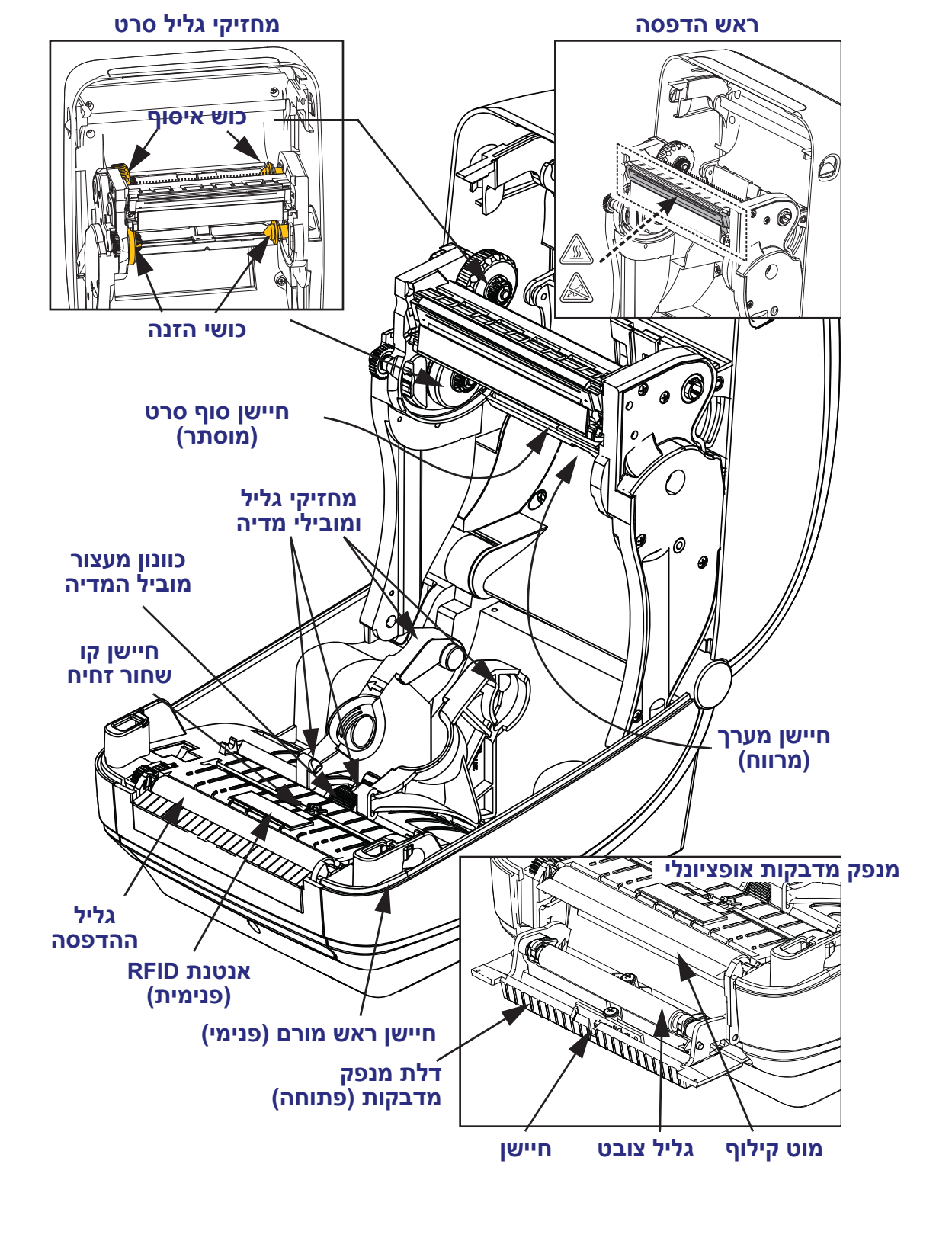

איור 2 • מאפייני המדפסת (המשך)

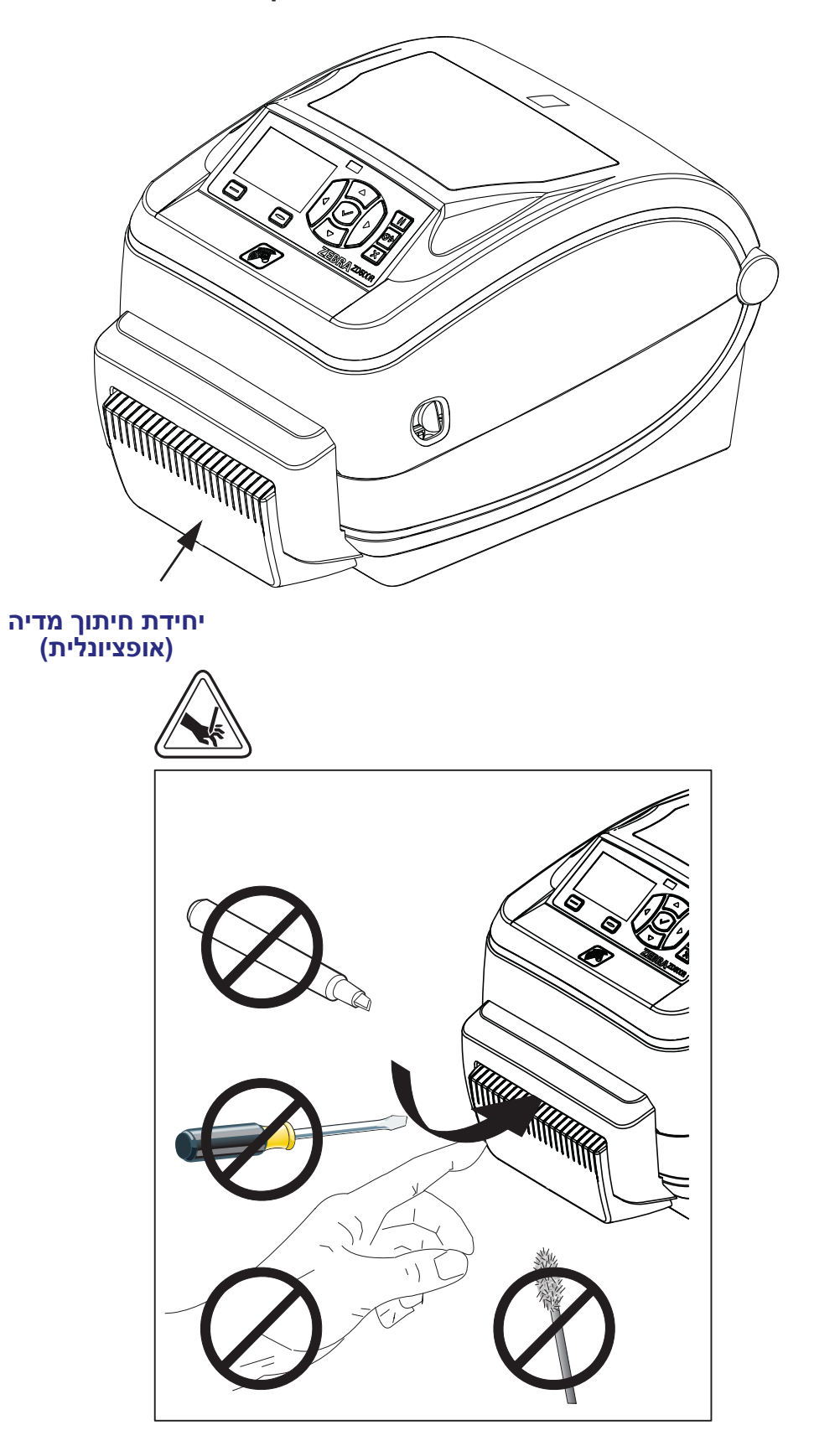

איור 3 • מאפייני מדפסת - יחידת חיתוך אופציונלית

# לוח הבקרה

לוח הבקרה מציין את מצב ההפעלה של המדפסת ומאפשר למשתמש לשלוט בפעולות הבסיסיות של המדפסת.

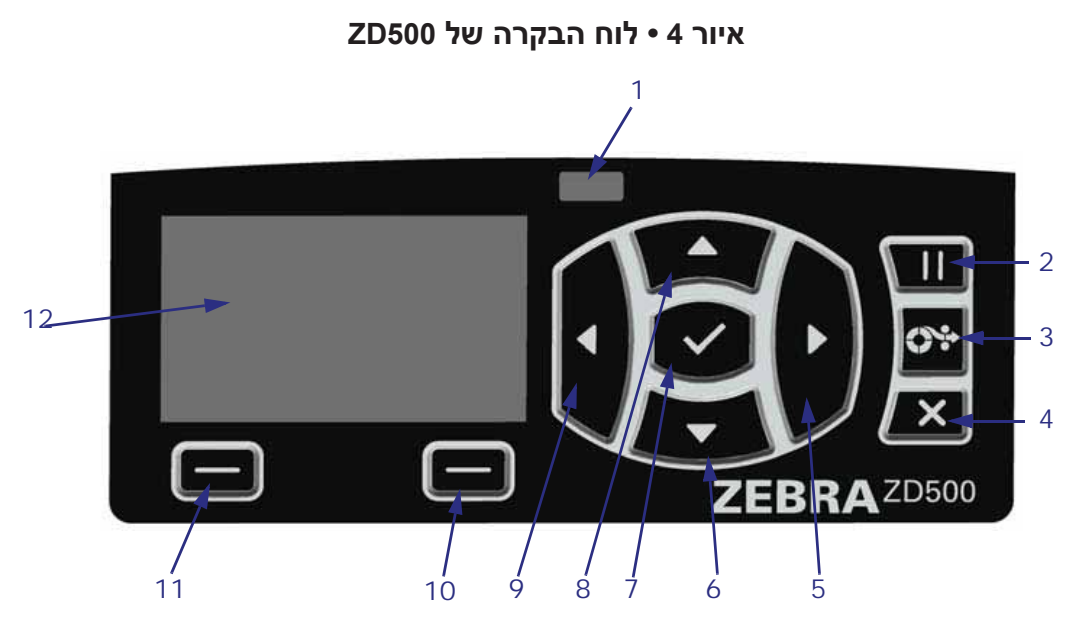

| מציגה את המצב הנוכחי של המדפסת. לקבלת מידע נוסף, ראה (מצב) STATUS (מצב) טבלה 1 בעמוד 5.                                                             | 1  |  |  |  |
|----------------------------------------------------------------------------------------------------|----|--|--|--|
| לחצן PAUSE (השהיה) מתחיל או עוצר את פעולת המדפסת בעת הלחיצה עליו.                                                                                   |    |  |  |  |
| <b>לחצן FEED (הזנה)</b> מאלץ את המדפסת להזין מדבקה ריקה אחת בכל לחיצה על הלחצן.                                                                     |    |  |  |  |
| לחצן CANCEL (ביטול) מבטל את עבודות ההדפסה כאשר המדפסת במצב השהיה.                                                                                   |    |  |  |  |
| לחצן <b>חץ ימינה</b> , הפעיל רק במערכת התפריטים, מנווט לימין.                                                                                       |    |  |  |  |
| לחצן חץ מטה משנה את ערכי הפרמטרים. השימושים הנפוצים הם הפחתת ערך או גלילה<br>באפשרויות.                                                             |    |  |  |  |
| לחצן <b>OK</b> (אישור) פועל כדלהלן:<br>• במסך הבית, לחיצה על OK פותחת את מערכת התפריטים.<br>• במערכת התפריטים, לחיצה על OK מאשרת את הערכים המוצגים. |    |  |  |  |
| לחצן <b>חץ מעלה</b> משנה את ערכי הפרמטרים. השימושים הנפוצים הם הגדלת ערך או גלילה<br>באפשרויות.                                                     |    |  |  |  |
| לחצן <b>חץ שמאלה</b> , הפעיל רק במערכת התפריטים, מנווט לשמאל.                                                                                       |    |  |  |  |
| לחצן בחירה ימני                                                                                                    |    |  |  |  |
| לחצן בחירה שמאלי                                                                                                    | 11 |  |  |  |
| <b>הצג</b> מציג את מצב ההפעלה של המדפסת ומאפשר למשתמשים לנווט במערכת התפריטים.                                                                      |    |  |  |  |

| נורית STATUS (מצב) מאירה בירוק קבוע<br>המדפסת מוכנה.                                                                                                    |
|----------------------------------------------------------------------------------------------------|
| נורית STATUS (מצב) מאירה בכתום קבוע<br>כשנורית חיווי זו מאירה במצב קבוע, זה מציין אחד מהמצבים הבאים:<br>המדפסת אינה מוכנה.<br>טמפרטורת ראש ההדפסה גבוהה מדי.<br>זהירות • ראש ההדפסה עלול להיות חם מאוד ולגרום לכוויות חמורות.<br>הנח לראש ההדפסה להתקרר.                                                                                                    |
| <i>נורית STATUS (מצב) מהבהבת בכתום</i><br>כשנורית חיווי זו מהבהבת, זה מציין אחד מהמצבים הבאים:<br>• טמפרטורת ראש ההדפסה נמוכה מדי.                                                                                                    |
| נורית STATUS (מצב) מאירה באדום קבוע<br>כשנורית חיווי זו מאירה במצב קבוע, זה מציין אחד מהמצבים הבאים:<br>• נגמר הסרט.<br>• ראש ההדפסה פתוח.<br>• תקלה ביחידת החיתוך.<br>המדפסת זקוקה לטיפול ואינה יכולה להמשיך לפעול ללא התערבות המשתמש.                                                                                                    |
| <ul> <li>נורית STATUS (מצב) מהבהבת באדום</li> <li>כשנורית חיווי זו מהבהבת, זה מציין אחד מהמצבים הבאים:</li> <li>המדפסת אינה יכולה לזהות כהלכה את סוג ראש ההדפסה.</li> <li>המדפסת אינה יכולה לזהות כהלכה את סוג ראש ההדפסה.</li> <li>טמפרטורת לוח הלוגיקה הראשי (MLB) גבוהה מדי.</li> <li>טמפרטורת ראש ההדפסה גבוהה באופן חריג.</li> <li>זהירות • ראש ההדפסה עלול להיות חם מאוד ולגרום לכוויות חמורות.</li> <li>הנח לראש ההדפסה להתקרר.</li> </ul> |
| נורית STATUS (מצב) מהבהבת בכתום ולאחר מכן בהבהוב מתחלף בכתום/ירוק<br>מצב נורית חיווי זו מציין כי המדפסת נמצאת ב-Forced Download Mode<br>(מצב הורדה כפוי). Forced Download Mode (מצב הורדה כפוי) משמש<br>להורדת קושחה חדשה למדפסת. רק איש שירות מוסמך רשאי להשתמש<br>במצב זה.                                                                                                    |

#### טבלה 1 • נוריות חיווי של מצב המדפסת

# תפריט תצוגה וסמלי מצב של לוח הבקרה

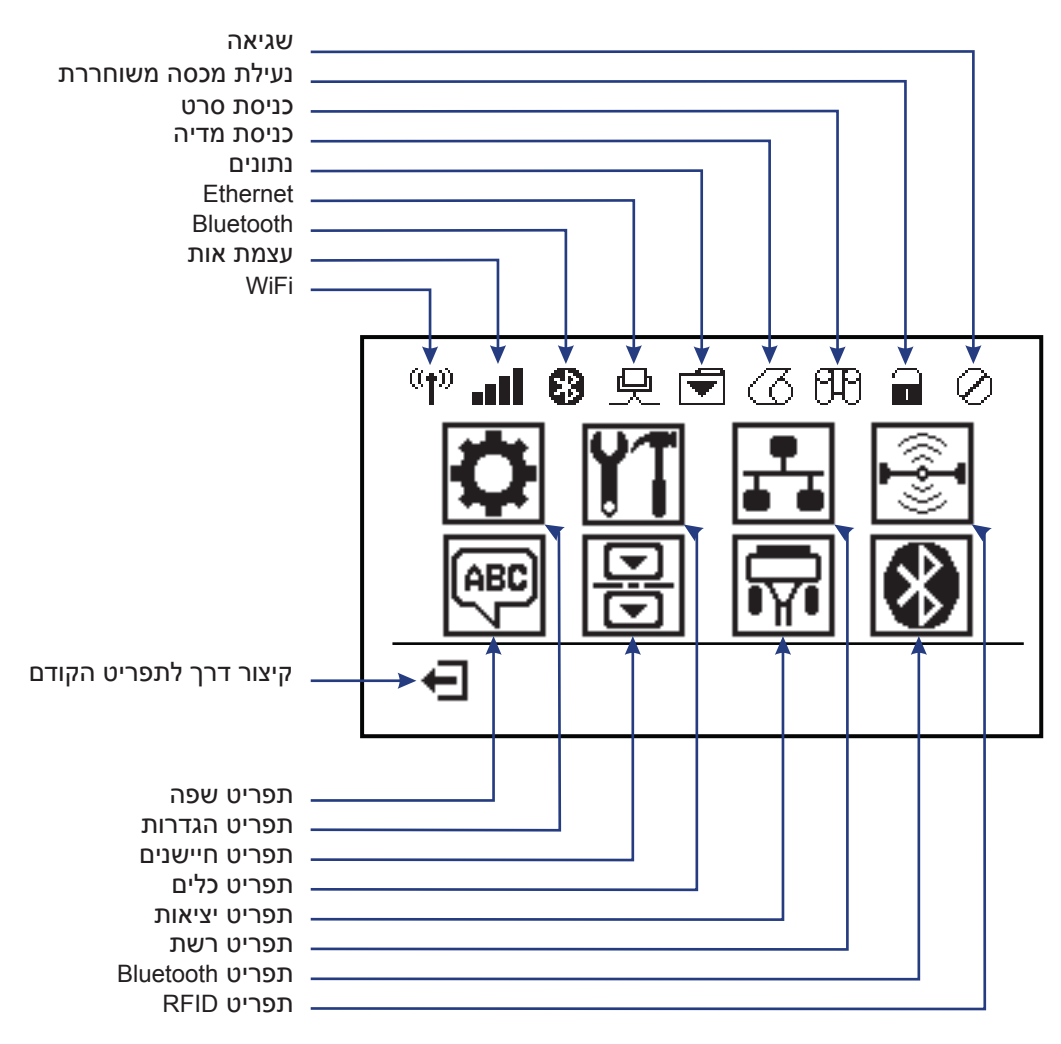

#### טיפוסי Home איור 5 • תפריט

## תצוגת לוח הבקרה של המדפסת

לוח הבקרה של המדפסת כולל צג, בו תוכל לראות את מצב המדפסת או לשנות את פרמטרי ההפעלה שלה. בנושא זה תלמד כיצד לנווט במערכת התפריטים של המדפסת ולשנות ערכים בפריטי התפריטים.

לאחר השלמת רצף ההפעלה של המדפסת, היא תעבור לתצוגת המתנה (איור 6). אם מותקן שרת הדפסה, המדפסת מציגה במחזוריות את המידע ואת כתובת IP של המדפסת.

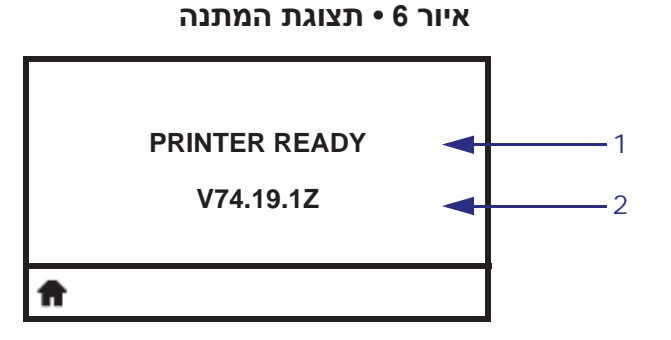

| 1        | המצב הנוכחי של המדפסת                                |
|----------|------------------------------------------------------|
| 2        | (תצוגת המתנה) Idle Display מידע שתוכל להגדיר באמצעות |
| <b>f</b> | קיצור דרך למסך הבית                                  |

פרמטרי ההפעלה של המדפסת מסודרים במספר תפריטי משתמש, אליהם תוכל לגשת דרך תפריט הבית של המדפסת (איור 7). למידע מפורט על שינוי הגדרות המדפסת, עיין ב*מדריך למשתמש של סדרת 2D500*.

איור 7 • תפריט הבית

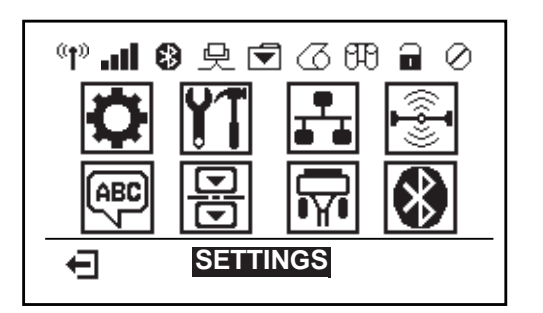

| ראה תפריט <b>שפה</b> .     | ABC | ראה תפריט <b>הגדרות</b> . | 0  |
|----------------------------|-----|---------------------------|----|
| ראה תפריט <b>חיישנים</b> . | Ð   | ראה תפריט <b>כלים</b> .   | ¥1 |
| ראה תפריט <b>יציאות</b> .  |     | ראה תפריט <b>רשת</b> .    | ₽  |
| ראה תפריט BLUETOOTH.       | 8   | ראה תפריט <b>RFID</b> .   |    |
|                            |     | יציאה וחזרה לתצוגת המתנה  | Ŧ  |

01/23/2014

### ניווט במסכי התפריט

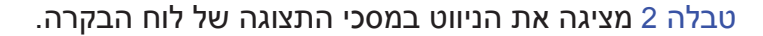

טבלה 2 • ניווט

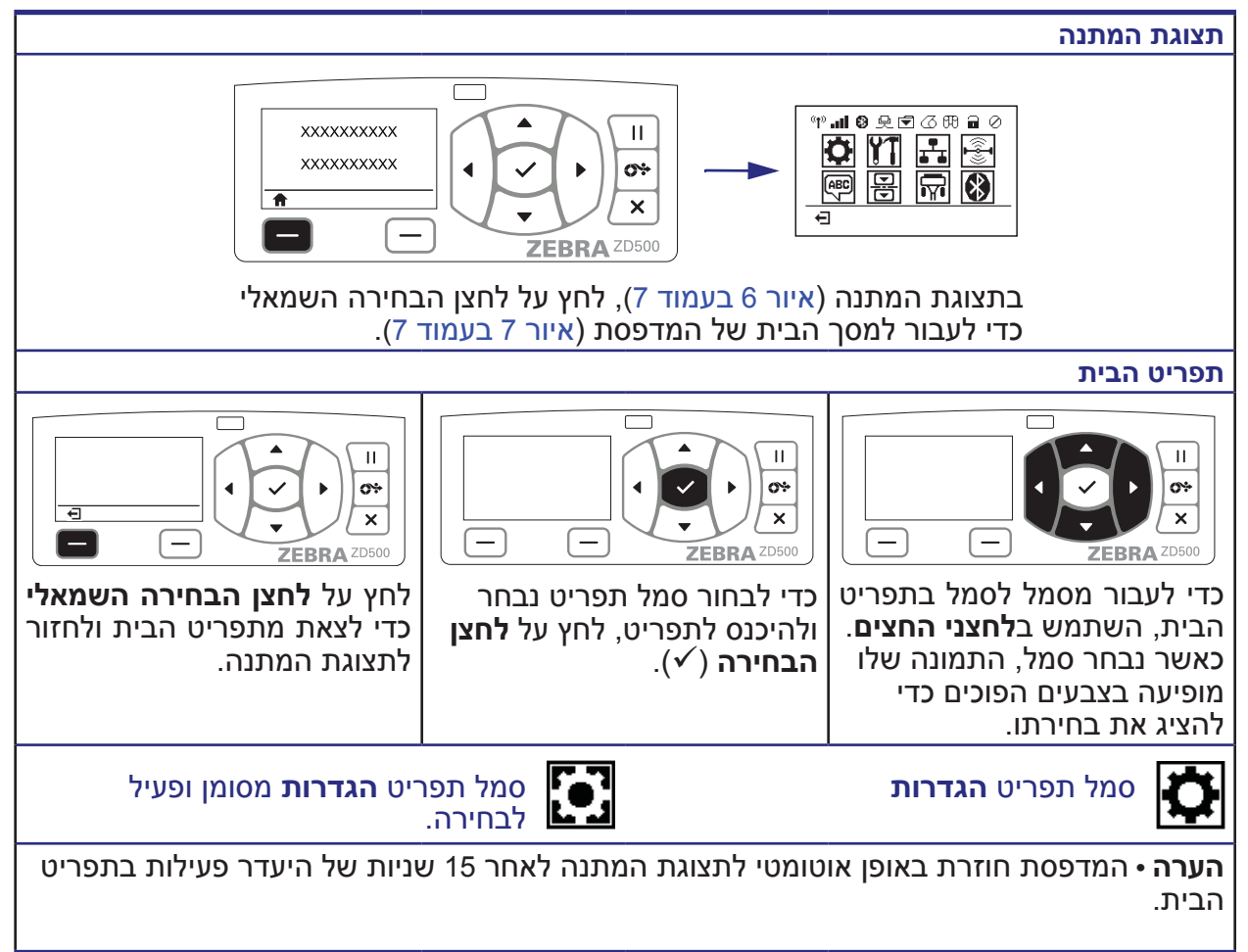

טבלה 2 • ניווט

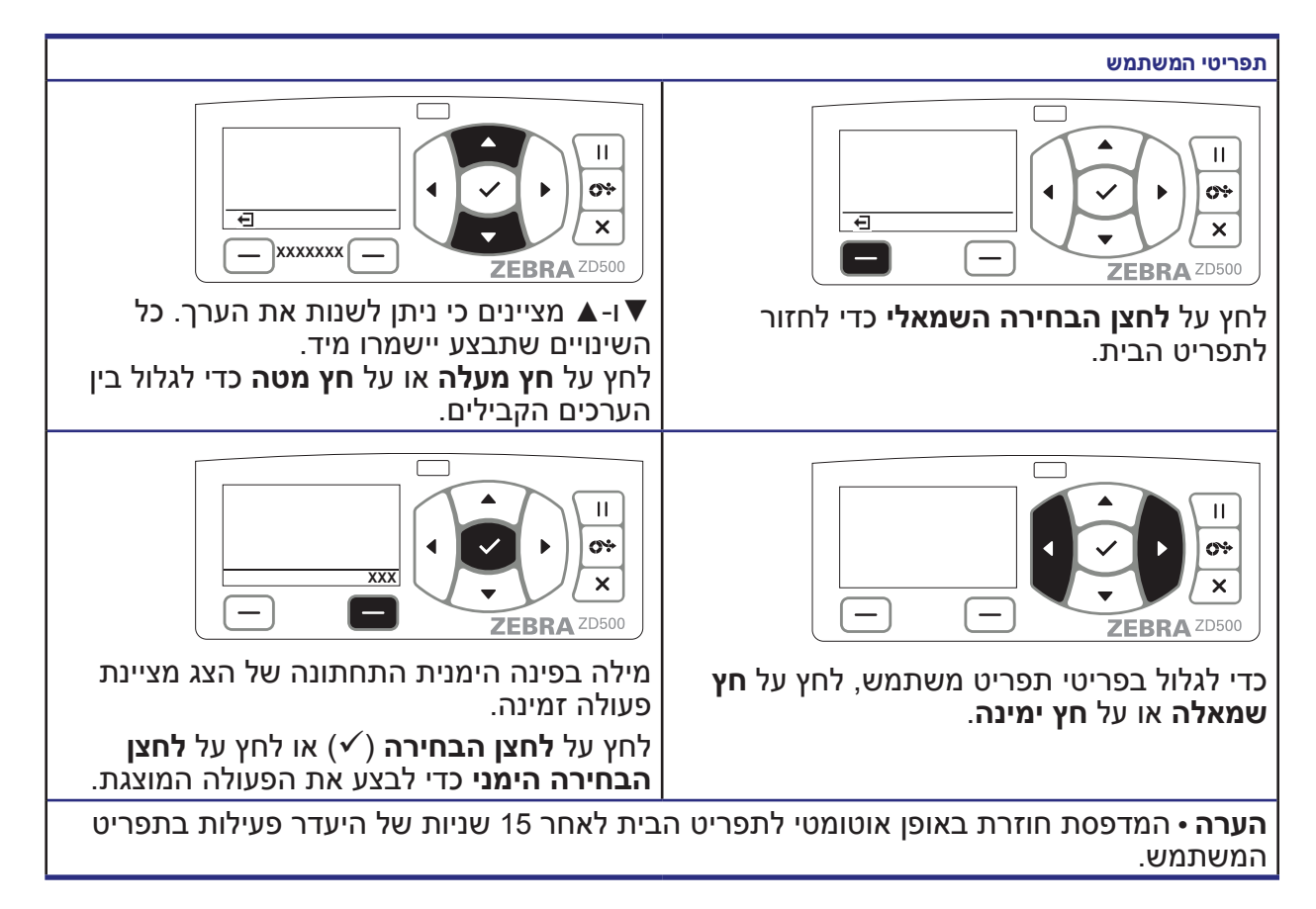

### הגדרת שפת התצוגה של הדוחות והתפריטים של המדפסת

המדפסת תומכת בשפות רבות לתצוגת התפריטים, מבנה התאריך והשעה, ודוחות התצורה.

השיטה העיקרית להגדרת השפה היא דרך תפריט בלוח הבקרה. השתמש בנוהל הבא להגדרת שפת המדפסת כאשר היא מופעלת ובמצב 'מוכן'.

1. לחץ על הלחצן בית (痡) בתפריט.

- . (✓) נווט אל לחצן התפריט שפה () ולחץ על לחצן הבחירה.
- **3**. השתמש בחצי הניווט מעלה ( ) ומטה ( ) כדי לגלול בשפות.
- **4**. הפסק לגלול כאשר תמצא את השפה הרצויה להפעלת המדפסת. השפה המוצגת תהיה השפה הנבחרת שלך.

## מפת תפריטים של לוח הבקרה

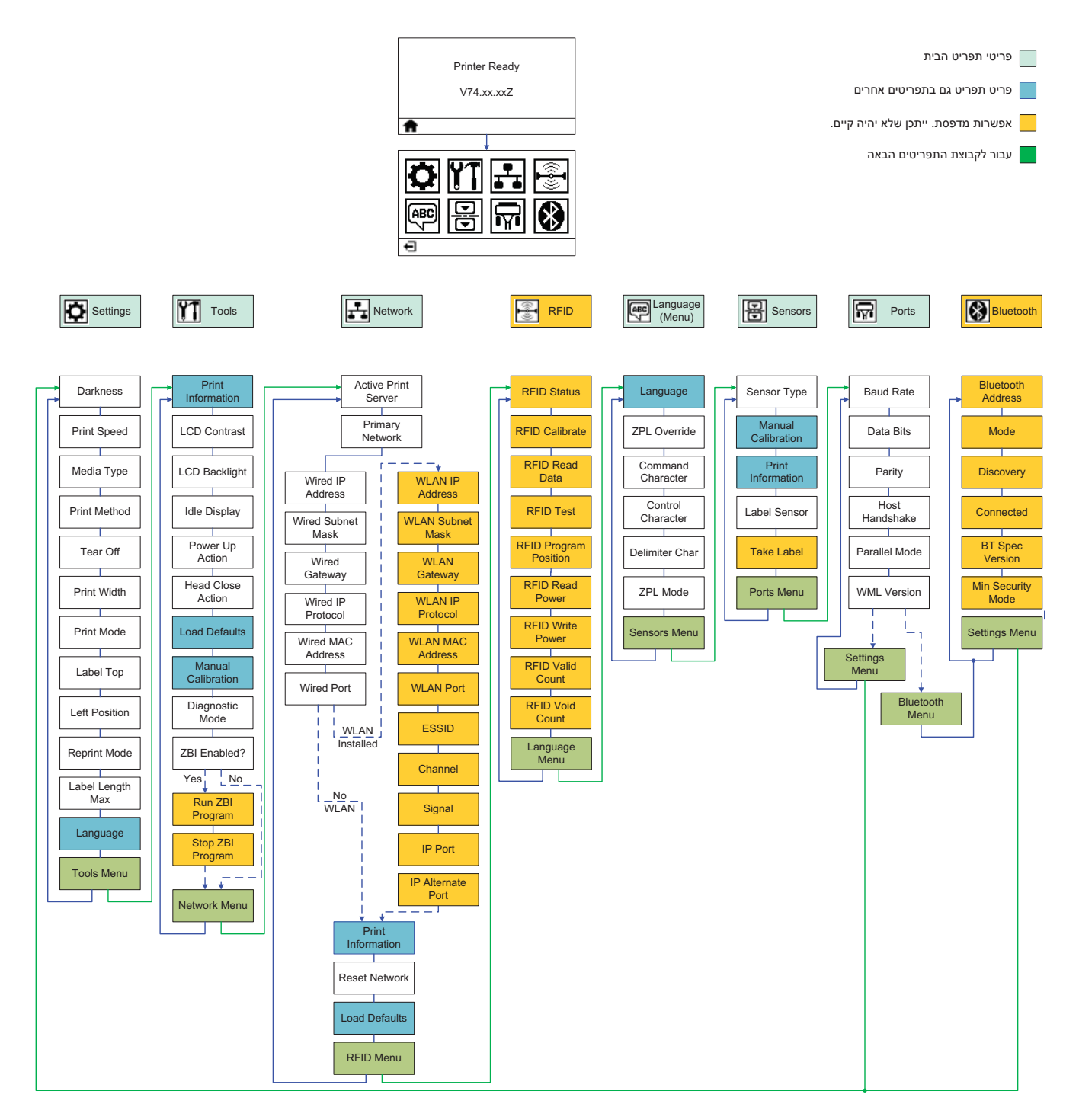

### חיבור מתח חשמל

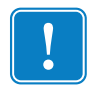

**חשוב •** הצב את המדפסת כך שתוכל לטפל בכבל החשמל בקלות בעת הצורך. כדי לוודא שהמדפסת אינה תחת מתח חשמל כלשהו, חובה לשלוף את כבל החשמל משקע החשמל של המדפסת או משקע החשמל בקיר.

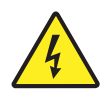

**זהירות •** אסור להפעיל את המדפסת או את ספק הכוח באזור בו הם עלולים להירטב. עלולה להיגרם פציעה חמורה!

- . ודא שמתג ההפעלה של המדפסת נמצא במצב מופסק (למטה).
  - **.** חבר את כבל החשמל לשקע ספק הכוח.
- חבר את התקע בקצה השני של הכבל לשקע חשמל מתאים בקיר. הערה: נורית. מתח חשמל פעיל תאיר אם קיים מתח בשקע החשמל בקיר.
  - 4. חבר את התקע של ספק הכוח לשקע החשמל של המדפסת.

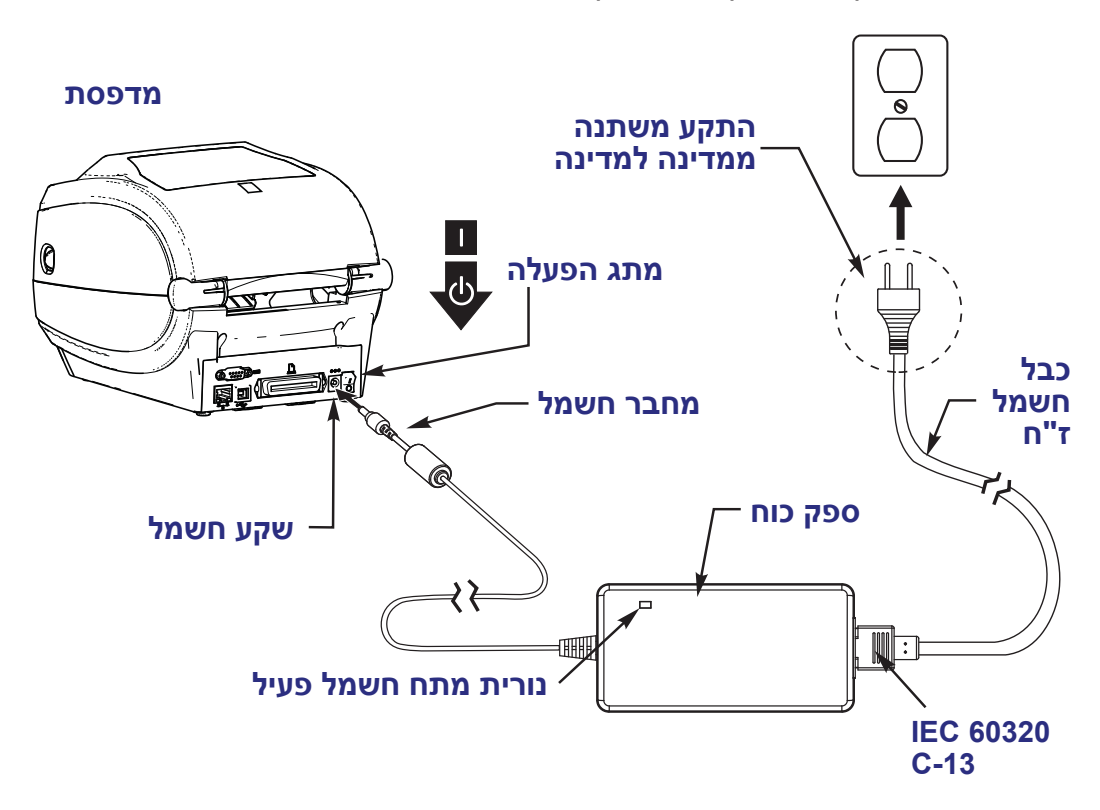

הערה • ודא כי אתה משתמש תמיד בכבל חשמל מתאים בעל שלושה (3) פינים ומחבר IEC 60320-C13. כבלי חשמל אלה חייבים לשאת את סמל האישור המתאים למדינה בה משתמשים במוצר.

#### טעינת מדיה וסרט העברה

זהירות • לצורך טעינת מדיה או סרט, הסר מעליך את כל התכשיטים שעלולים לבוא במגע עם ראש ההדפסה או החלקים האחרים של המדפסת.

זהירות • לפני נגיעה במכלול ראש ההדפסה, פרוק מגופך כל חשמל סטטי שנצבר בו באמצעות נגיעה במסגרת המתכתית של המדפסת או השתמש ברצועת פרק יד אנטי-סטטית ובשטיחון אנטי-סטטי.

**טעינת סרט** הסרט משמש בהדפסה על מדבקות העברה תרמית בלבד. במדבקות העברה תרמית ישירה, אל תטען סרט במדפסת (דלג על הצעדים 2 עד 6 בנוהל הבא).

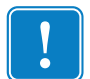

**חשוב** • השתמש בסרט שהוא רחב מהמדיה, כדי להגן על ראש ההדפסה מפני שחיקה. הסרטים חייבים להיות מצופים בצד החיצוני (למידע נוסף, עיין *במדריך* למשתמש).

**טעינת מדיה** ההוראות בסעיף זה ידריכו אותך באופן טעינת הסרט ובטעינת המדיה במצב תלישה (Tear-Off). להוראות טעינה של מדיה רציפה או לטעינה במצבי הדפסה אחרים, עיין *במדריך למשתמש*.

#### הכנת המדיה

אין זה משנה אם המדיה היא בגלילה פנימית או חיצונית, הטעינה למדפסת מבוצעת באותה הדרך.

 הסר את השכבה החיצונית של המדיה. במהלך משלוח, טיפול או אחסון, הגליל עלול להתלכלך או לצבור אבק. הסרת השכבה החיצונית מבטיחה כי תמנע מצב בו דבק או מדיה מלוכלכת ייכנסו בין ראש ההדפסה לבין גליל ההדפסה.

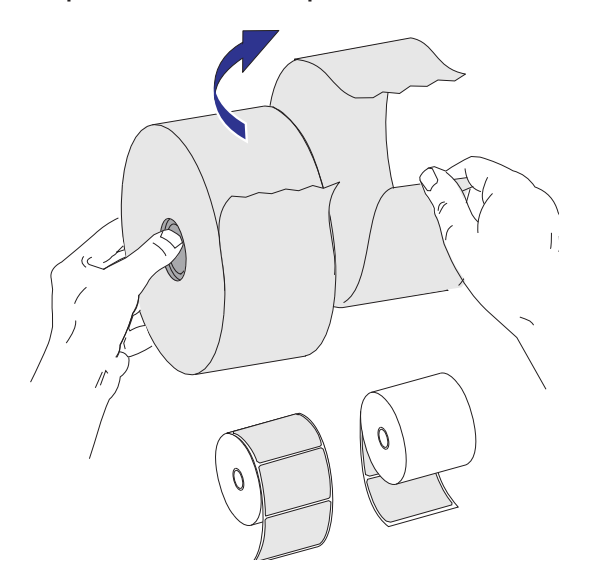

## הנחת הגליל בתא המדיה

- **1.** פתח את המדפסת. משוך את מנופי תפס השחרור לעבר חזית המדפסת.
- 2. פתח את מחזיקי גליל המדיה. פתח את מובילי המדיה ביד הפנויה, הנח את גליל המדיה על מחזיקי המדיה ושחרר את המובילים. כוון את גליל המדיה כך שמשטח ההדפסה יופנה כלפי מעלה כאשר הוא יעבור על גליל ההדפסה (ההנעה).

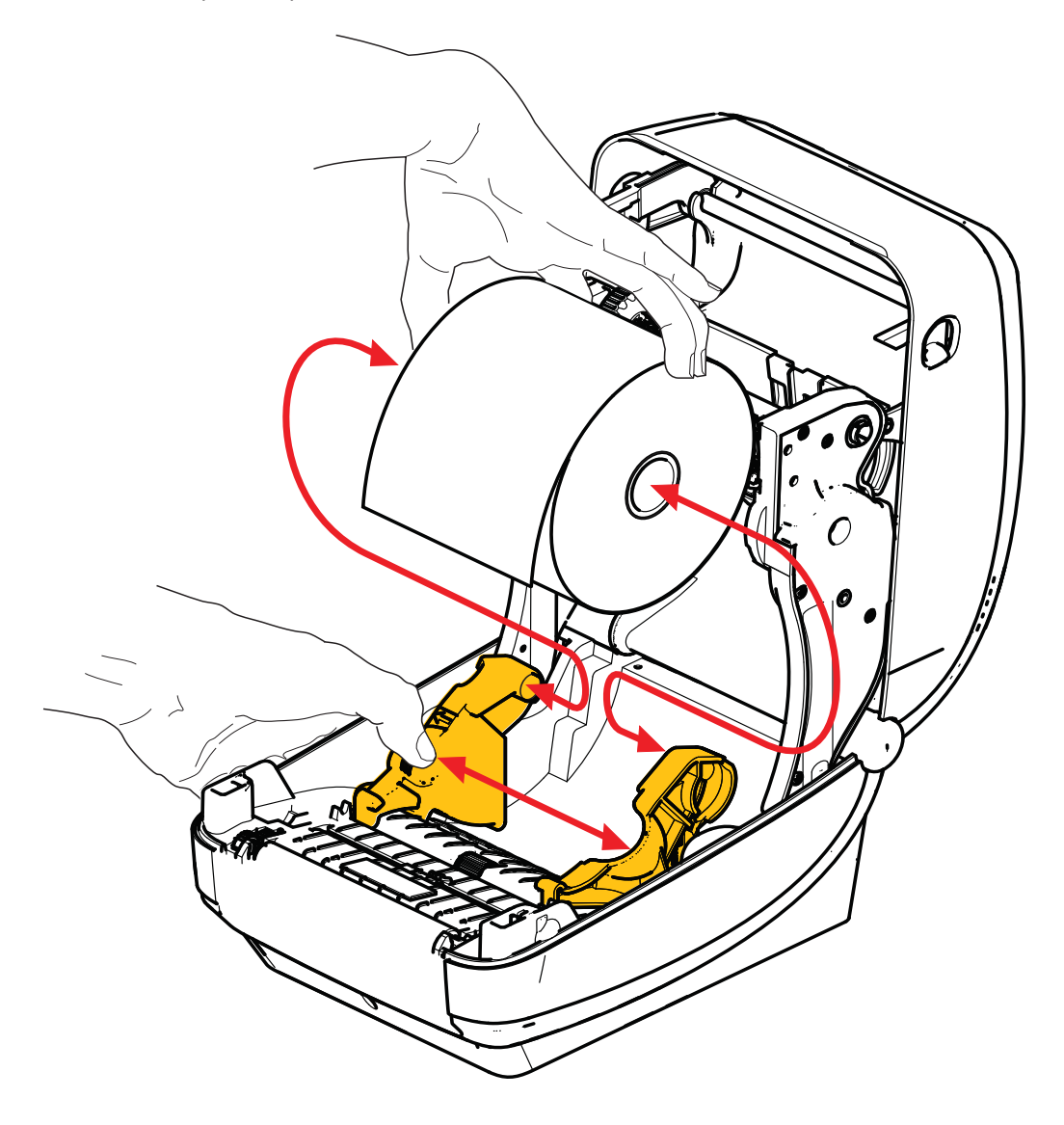

3. ודא שחיישן הקו השחור הזחיח מיושר במיקום ברירת המחדל, במרכז. זהו מיקום הפעולה הרגיל לחישת מדיה. כאשר החיישן יועבר ממיקום ברירת המחדל של אזור החישה המיועד לחישת מערך (מרווח) מדבקות, המדפסת תזהה רק מדיה בעלת קו שחור, סימון שחור ומדיה חתוכה בשטנץ. לפרטים נוספים על כוונון מצב שימוש זה של החיישן, עיין ב*מדריך למשתמש*.

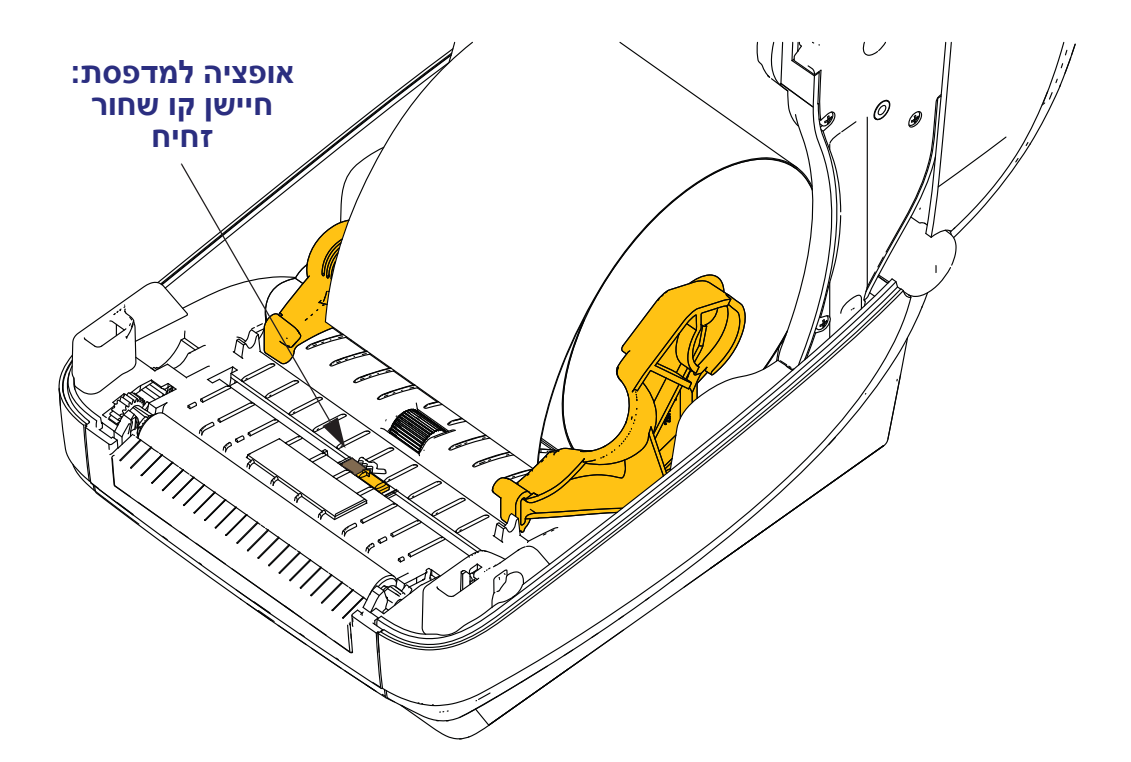

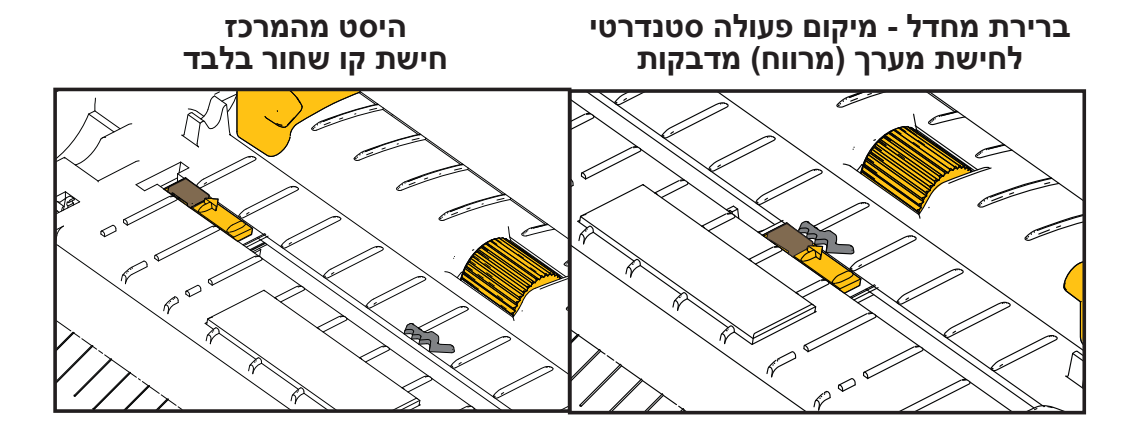

4. משוך את המדיה כך שתצא מחזית המדפסת. ודא שהגליל מסתובב בחופשיות. אסור שהגליל יהיה מונח בתחתית תא המדיה. ודא שמשטח ההדפסה של המדיה פונה כלפי מעלה.

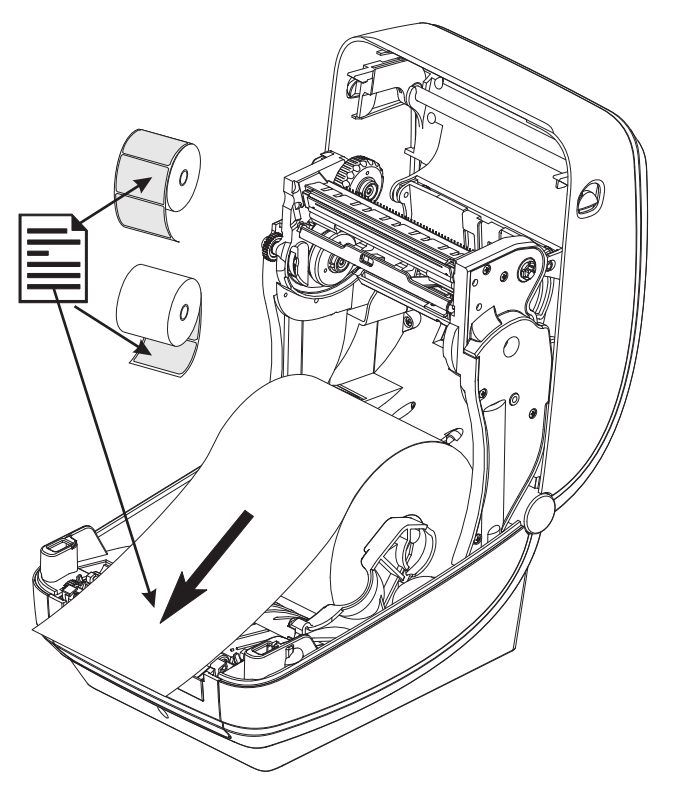

**.5** דחוף את המדיה מתחת לשני מובילי המדיה.

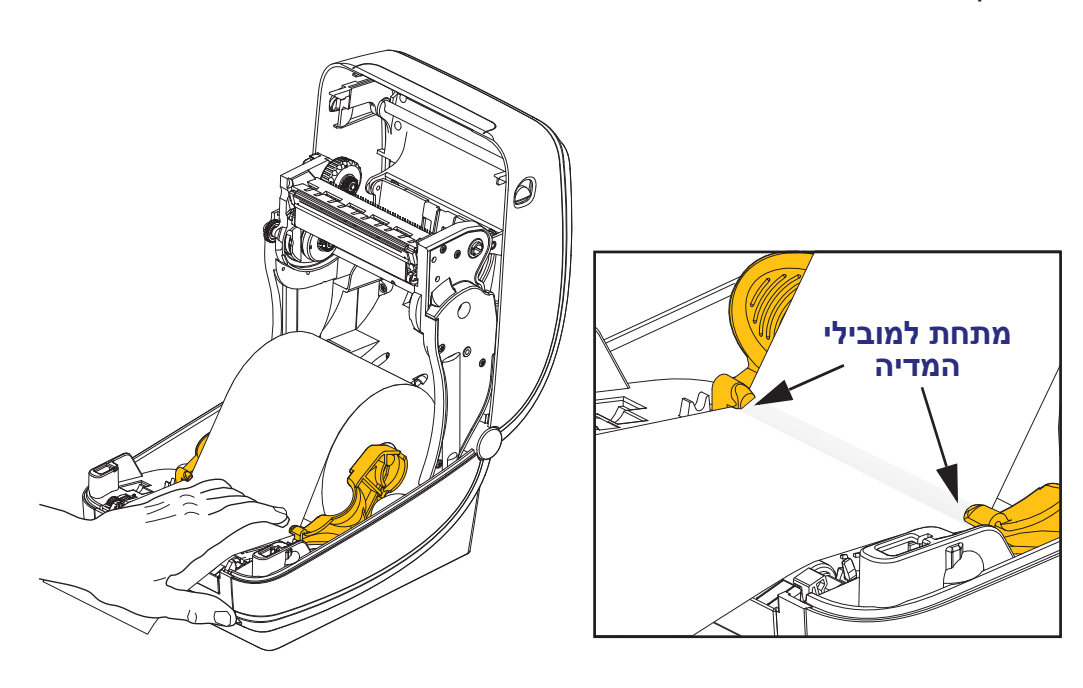

**.6** סגור את המדפסת. לחץ מטה עד שהמכסה ננעל למקומו בנקישה.

#### טעינת סרט העברה

קיימים מספר סוגים של סרטי העברה ובמקרים מסוימים גם בצבעים שונים, כדי להתאים לצרכים היישומיים שלך. סרטי העברה מקוריים של ®Zebra תוכננו במיוחד למדפסת שלך ולמדיית מותג ®Zebra. מדיה או סרטים שאינם מתוצרת Zebra אינם מאושרים לשימוש במדפסת ®Zebra שלך ועשויים לפגוע במדפסת או בראש ההדפסה.

- סוגי המדיה והסרטים צריכים להתאים, כדי לספק לך את תוצאות ההדפסה המיטביות.
- השתמש בסרט שהוא רחב מהמדיה, כדי להגן על ראש ההדפסה מפני שחיקה.
  - במדבקות העברה תרמית ישירה, אל תטען סרט במדפסת.

לפני ביצוע הצעדים הבאים, הכן את הסרט על-ידי הוצאתו מהאריזה ושחרור פס ההדבקה שלו.

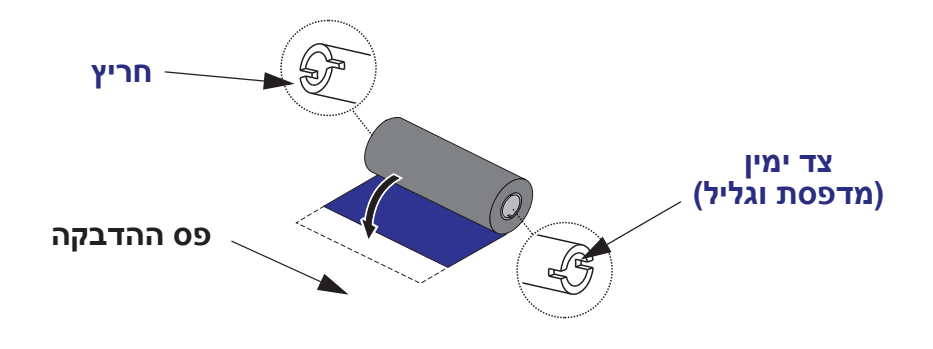

למידע נוסף על השימוש בסרט, עיין במדריך למשתמש.

**חשוב • אסור להשתמש** בליבות סרט הדפסה מוקדמות המיועדות לדגמים שולחניים! ניתן לזהות את ליבות הסרט הישנות לפי החריץ המופיע רק בצד אחד של ליבת הסרט. ליבות ישנות אלה גדולות מדי ועלולות לגרום לתפיסה של גליל איסוף הסרט.

**הערה • אסור להשתמש** בליבות סרט בעלות חריצים פגומים - מעוגלים, פרומים, מרוסקים וכו'. חריצי הליבה חייבים להיות מרובעים כדי לנעול את הליבה אל הכוש, אחרת הליבה עלולה להשתחרר ולגרום לעיוות של הסרט, לחישה גרועה של סוף הסרט או לבעיות זמניות אחרות.

- **1.** כאשר המדפסת פתוחה, התקן גליל סרט חדש על כושי הזנת הסרט התחתונים של המדפסת.

סובב את הגליל עד שהחריצים מתיישרים ונעל אותו אל הצד השמאלי של טבור ההזנה.

**2.** הנח ליבת סרט ריקה על כושי איסוף הסרט של המדפסת. סובב את ליבת הסרט עד שהחריצים מתיישרים ונעל אותה אל הצד השמאלי של טבור האיסוף.

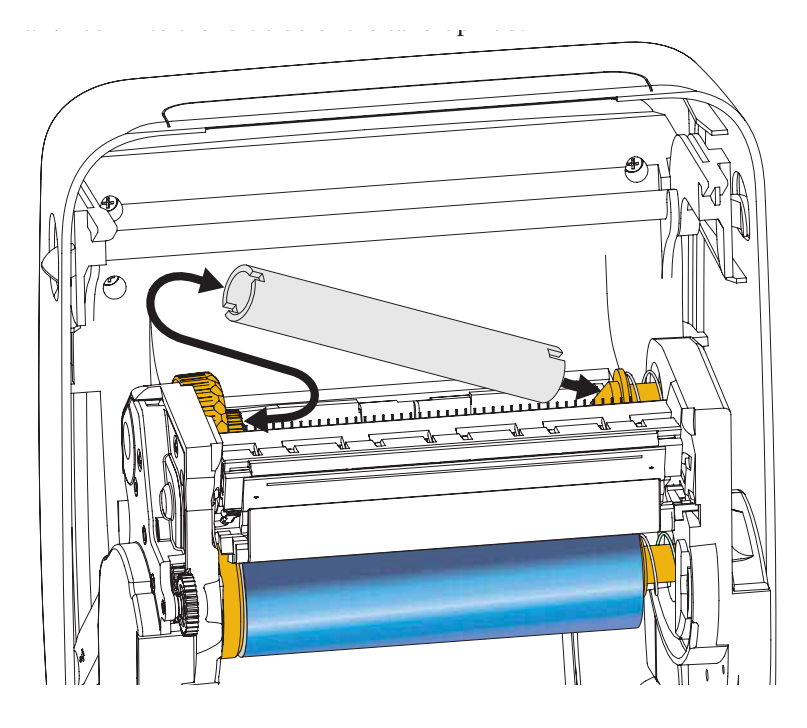

ניתן למצוא ליבת איסוף סרט ראשונית בקופסת האריזה. אחרי כן, השתמש בליבת הזנה ריקה לאיסוף גליל הסרט הבא.  הסר את מוביל סרט ההעברה מהגליל וחבר אותו באמצעות פס ההדבקה שעל המוביל אל ליבת הסרט הריקה על כוש איסוף הסרט. מרכז את הסרט על ליבת הסרט.

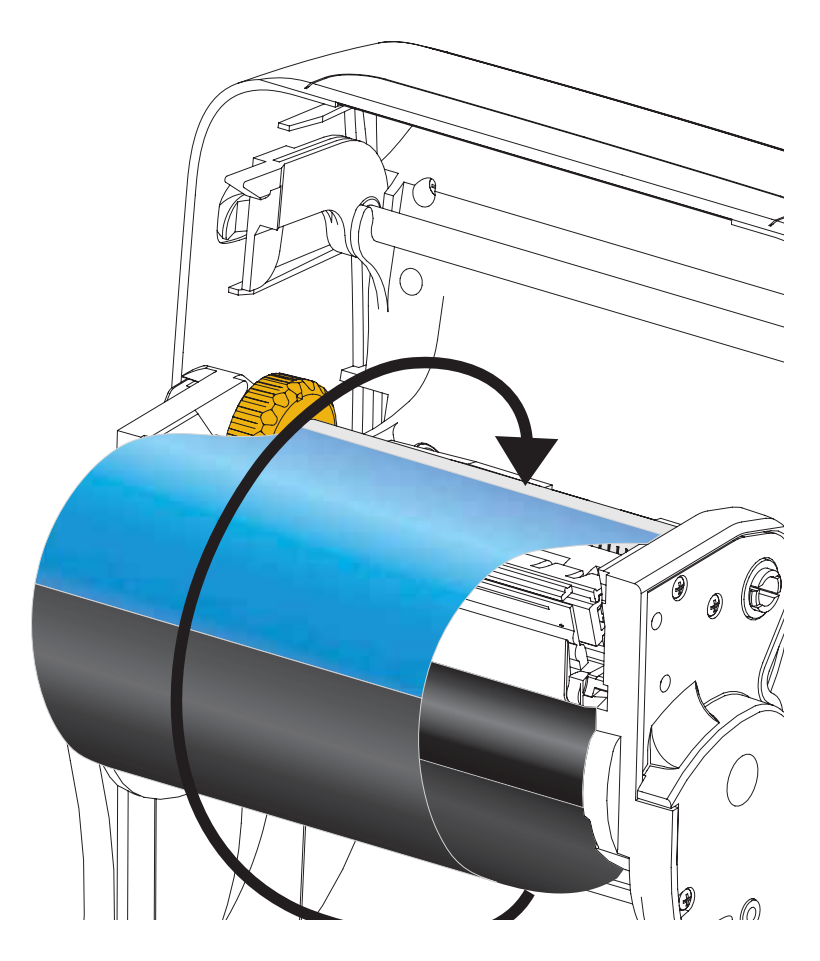

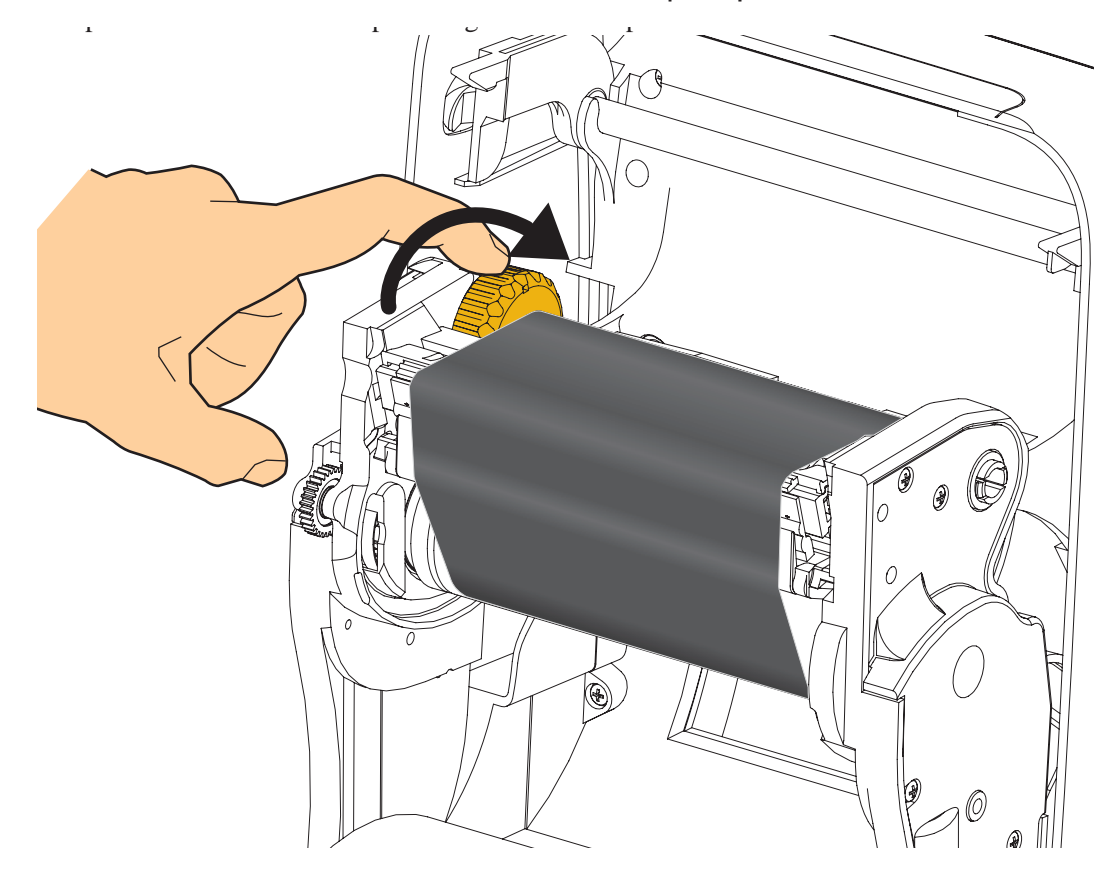

**4**. סובב את הגלגל בצד שמאל של כוש הזנת הסרט לכיוון הצד האחורי של המדפסת עד שהסרט נמתח באופן הדוק על-פני ראש ההדפסה.

- .15 ודא שהמדיה טעונה ומוכנה להדפסה, וסגור את המדפסת.
- 6. לחץ על לחצן ההזנה כך שהמדפסת תזין לפחות 10 ס"מ של מדיה, כדי לבטל חופשים במדיה וליישר קמטי סרט, וכדי ליישר את הסרט על הכושים.
- ד. שנה את הגדרת מצב ההדפסה מהדפסה תרמית ישירה להעברה תרמית, כדי להגדיר את פרופילי הטמפרטורה של המדפסת למדיית העברה תרמית. ניתן לבצע זאת באמצעות מנהל התקן המדפסת, התוכנה או בפקודות תכנות מדפסת.
  - בעת בקרת פעולות המדפסת באמצעות תכנות ZPL, עיין בפקודה
     Media Type (**^MT**) ZPL II (פעל לפי ההוראות במדריך התכנות של ZPL).
- 8. כדי לאמת את שינוי המצב מהדפסה תרמית ישירה להדפסה בהעברה תרמית, עיין בנושא *בדיקת הדפסה עם תדפיסי דוחות תצורה* בעמוד 20, כדי להדפיס מדבקת תצורה. השדה 'PRINT METHOD' צריך להיות מוגדר אל 'THERMAL-TRANS' במדבקת מצב התצורה של המדפסת.

המדפסת מוכנה כעת להדפסה.

### בדיקת הדפסה עם תדפיסי דוחות תצורה

לפני חיבור המדפסת למחשב, ודא שהמדפסת נמצאת במצב עבודה תקין. ניתן לעשות זאת על-ידי הדפסת דוח תצורה.

- **1.** ודא שהמדיה טעונה כהלכה וכי המכסה העליון של המדפסת סגור.
  - (I) בעת הפעלת המדפסת (I). לחץ והחזק את הלחצן
- ביטול) לחוץ עד שנורית המצב של המדפסת (ביטול) לחוץ עד שנורית המצב של המדפסת מאירה לראשונה בצבע ירוק ושחרר אותו.
- **4**. דוחות המדפסת ותצורת הרשת יודפסו מספר שניות לאחר שבצג המדפסת תופיע ההודעה 'PRINTER READY' (מדפסת מוכנה).

| Î   | PRINTER CONFIGURATION                     | Network Configuration                   |
|-----|-------------------------------------------|-----------------------------------------|
| - 1 | Bulan Kashar Loojan                       | Zebra Technologies                      |
| - 1 | Zebra lechnologies                        | ZTC ZD500R-203dpi ZPL                   |
| - 1 | 40.1133000272                             | 403133000272                            |
| - 1 |                                           | PrintServer LOAD LAN FROM?              |
| - 1 | +10.0 DARKNESS                            | WIRELESS ACTIVE PRINTSRVR               |
| - 1 | 6.0 IPS PRINT SPEED                       |                                         |
| - 1 | TEAR OFF PRINT MODE                       | Wired ID PPOTOCOL                       |
| - 1 | GAP/NOTCH MEDIA TYPE                      | 000,000,000,000, IP ADDRESS             |
|     | TRANSMISSIVE SENSOR SELECT                | 255,255,255,000, SUBNET                 |
| - 1 | THERMAL-TRANS PRINT DETHUD                | 000.000.000.000 GATEWAY                 |
| - 1 | 1232 LAREL LENGTH                         | 000.000.000.000 WINS SERVER IP          |
| - 1 | 39.0IN 988MM MAXIMUM LENGTH               | YES TIMEOUT CHECKING                    |
| - 1 | NOT CONNECTED USB COMM.                   | 000 ARP INTERVAL                        |
| - 1 | BIDIRECTIONAL PARALLEL COMM.              | 9100 BASE RAW PORT                      |
| - 1 | RS232 SERIAL CUMA.                        | 9200 JSON CONFIG PORT                   |
| - 1 | 8 BITS                                    | 112 - Anna -                            |
| - 1 | NONE PARITY                               | W1reless*                               |
| - 1 | XON/XOFF HOST HANDSHAKE                   | 172 029 016 073 TP ADDRESS              |
| - 1 | NONE                                      | 255.255.255.000 SUBNET                  |
|     | (w) ZEH CONTROL PREFIX                    | 172.029.016.001 GATEWAY                 |
| - 1 | (^) SEH FORMAT PREFIX                     | 172.029.001.003 WINS SERVER IP          |
| - 1 | <,> 2CH DELIMITER CHAR                    | YES TIMEDUT CHECKING                    |
| - 1 | ZPL II ZPL MODE                           | 000 APP INTERVAL                        |
| - 1 | NU HUTTUN HEDTH POWER OF                  | 9100 BASE RAW PORT                      |
| - 1 | DEFAULT                                   | 9200 JSON CONFIG PORT                   |
|     | +000 LABEL TOP                            | INSERTED CARD INSERTED                  |
|     | +0000LEFT POSITION                        | UZdtH CHKU NFG IU                       |
|     | DISABLED KEPKINI NUUL                     | ac:3f:a4:07:fe:b4 MAC ADDRESS           |
|     | 059 MEDIA SENSOR                          | YES DRIVER INSTALLED                    |
|     | 065 RIBBON SENSOR                         | INFRASTRUCTURE OPERATING MODE           |
| - 1 | 128 TAKE LABEL                            | 125 ESSID                               |
| - 1 | 074 MARK SENSUR                           | ALL CURPENT TY PATE                     |
| - 1 | 001 TRANS GAIN                            | OPEN UEP TYPE                           |
| - 1 | 100 TRANS LED                             | NONE                                    |
|     | 040 RIBBON GAIN                           | 1 WEP INDEX                             |
|     | 020 MARK GAIN                             | 000                                     |
|     | DPCSUEXM MODES ENABLED                    | YES ASSOCIATED                          |
|     | MODES DISABLED                            | ON PULSE ENABLED                        |
|     | 832 8/MM FULL RESOLUTION                  | 15 PULSE RATE                           |
|     | 2.0LINK-OS VERSION                        | OFFINTL MODE                            |
|     | V74.19.62 ( FIRTWHRE<br>VML COUEMO        | USB/Canada COUNTRY CODE                 |
|     | 6.5.0 57005 HARDWARE ID                   | 0x3FFFFFFFFFFFFFFFFFFFFFFFFFFFFFFFFFFFF |
|     | NONE OPTION BOARD                         |                                         |
|     | 4096kR: RAM                               | Bluetooth                               |
| - 1 | S7399KE: UNBURKU FLRSH                    | 4.2.0                                   |
|     | FW VERSION IDLE DISPLAY                   | onDISCOVERABLE                          |
|     | 04/25/13 RTC DATE                         | 3.0 RADIO VERSION                       |
|     | 00:01 RTC TIME                            | on ENABLED                              |
|     | 2 1 ZRT VERSION                           | AC:3F:A4:07:FE:B5 MAC ADDRESS           |
|     | READYZBI STATUS                           | 40J133000272 FRIENDLT NHIE              |
|     | TM:MGE MICRO RFID READER                  | 1MIN SECURITY MODE                      |
|     | 20.00.00.01 RFID HW VERSION               | nc CONN SECURITY MODE                   |
|     | UCA/CANADA REID PW VERSION                |                                         |
|     | USA/CANADA RFID COUNTRY CODE              | FIRNWARE IN THIS PRINTER IS CUPTRIGHTED |
|     | RFID OK RFID ERR STATUS                   |                                         |
|     | 16 RFID READ PWR                          |                                         |
|     | 16 KFID WRITE PWR                         |                                         |
|     | 0 REID VALID CTR                          |                                         |
|     | 0 RFID VOID CTR                           |                                         |
|     | 991 IN NONRESET CNTR                      |                                         |
|     | 991 IN RESET UNIRI<br>PESET UNIPP         |                                         |
|     | 2.517 CM NONRESET CNTR                    |                                         |
|     | 2.517 CM RESET CNTR1                      |                                         |
|     | 2,517 CM RESET CNTR2                      |                                         |
|     | I FIRMWARE IN THIS PRINTER IS COPYRIGHTED |                                         |

אם לא תוכל להדפיס את הדוחות האלה ובדקת את התקנת המדפסת במסמך זה, עיין בנושא "פתרון בעיות" במדריך למשתמש זה או היכנס לאתר Zebra לקבלת סיוע.

### חיבור המדפסת למחשב

מדפסות ™Zebra® ZD500 תומכות במגוון רחב של אפשרויות ממשק ותצורות. אלה כוללות את: ממשק USB) Universal Serial Bus), RS232 טורי, מקבילי (IEEE 1284.4), Hernet קווי, Ethernet אלחוטי (WiFi) ו-Bluetooth.

### מותקנים מראש Windows® מותקנים מראש

**התקן את כלי העזר להתקנה של Zebra <u>לפני</u> הפעלת מתח החשמל של המדפסת** המחוברת למחשב (המפעיל מנהל התקן Zebra הנתמך במערכת ההפעלה Windows). כלי העזר להתקנה של Zebra ינחה אותך מתי להפעיל את המדפסת. פעל לפי ההוראות להשלמת ההתקנה של המדפסת.

כלי העזר להתקנה של Zebra מתוכנן לסייע לך בהתקנת ממשקים אלה. דרישות הכבלים והפרמטרים הייחודיים של כל אחד מממשקי התקשורת הפיזיים של המדפסת נדונים בעמודים הבאים, כדי לסייע לך בהגדרת התצורה לפני התקנת המדפסת ומיד לפני הפעלת מתח החשמל. האשפים של כלי העזר להתקנה של Zebra יורו לך מתי להפעיל את מתח המדפסת בנקודת הזמן המתאימה כדי להשלים את התקנת המדפסת.

#### לחיבור לממשקי תקשורת אלחוטיים:

• עיין במדריך ZebraNet™ Wired and Wireless Print Server Guide (מדריך לשרת הדפסה אלחוטי וקווי ™ZebraNet).

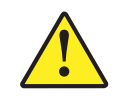

זהירות • השאר את מתג ההפעלה במצב OFF (מופסק) בעת חיבור כבל ממשק. כבל החשמל חייב להיות מחובר למקור המתח ולשקע החשמל בגב במדפסת לפני חיבור או ניתוק של כבלי תקשורת.

## דרישות כבל ממשק

כבלי הנתונים חייבים להיות מסוככים ולהיות מצוידים במעטי מחברים עשויים ממתכת או המצופים במתכת. יש להשתמש בכלים ומחברים מסוככים, כדי למנוע הקרנה וקליטה של רעשים חשמליים.

כדי למזער את קליטת הרעשים האלקטרוניים מהכבל:

- הקפד שכבלי הנתונים יהיו קצרים ככל שניתן (מומלץ עד כ-1.80 מטר).
  - אל תאגד כבלי נתונים בצורה הדוקה לכבלי מתח.
  - אל תקשור כבלי נתונים למובילים של כבלי מתח.

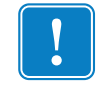

**חשוב •** מדפסת זו תואמת לכללים ולתקנות של חלק 15 של ה-FCC, עבור ציוד בסיווג B, בו משתמשים בכבלי נתונים מסוככים במלואם. שימוש בכבלים שאינם מסוככים עלול להגדיל את פליטות ההקרנה לרמות שמעבר למגבלות סיווג B.

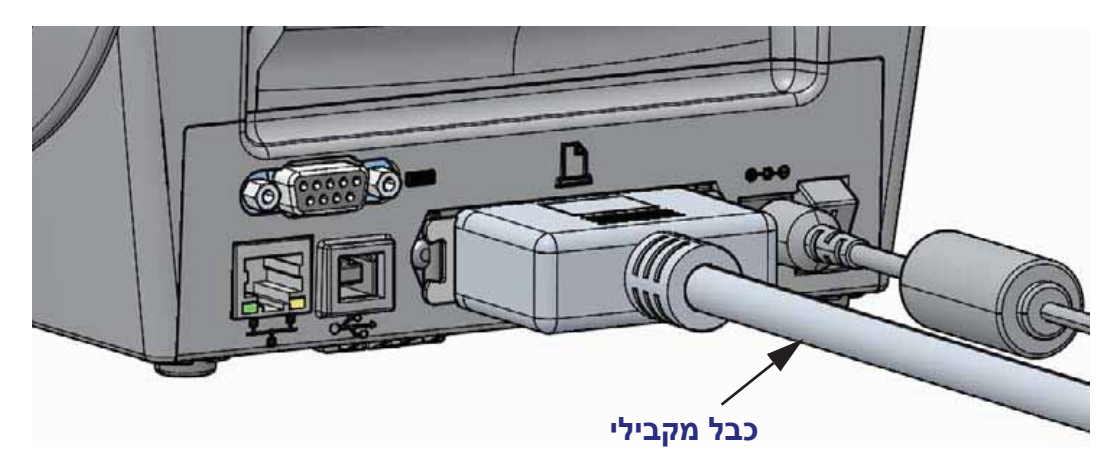

ממשק מקבילי

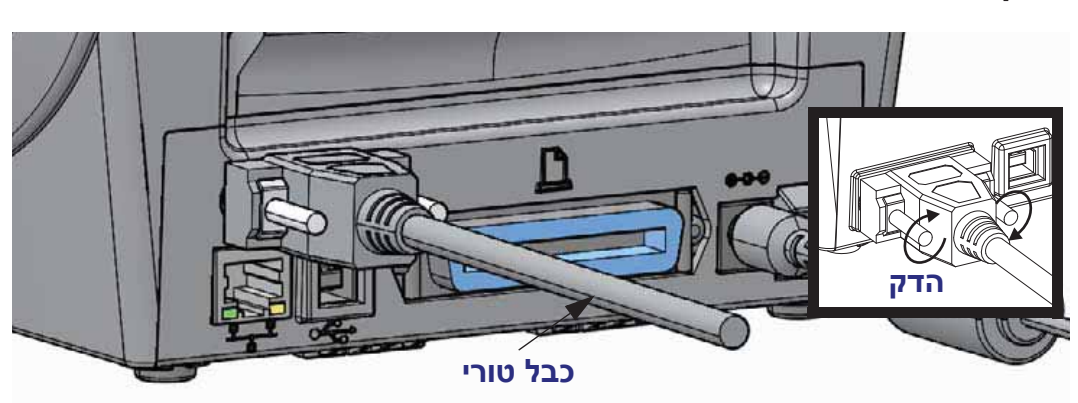

ממשק טורי

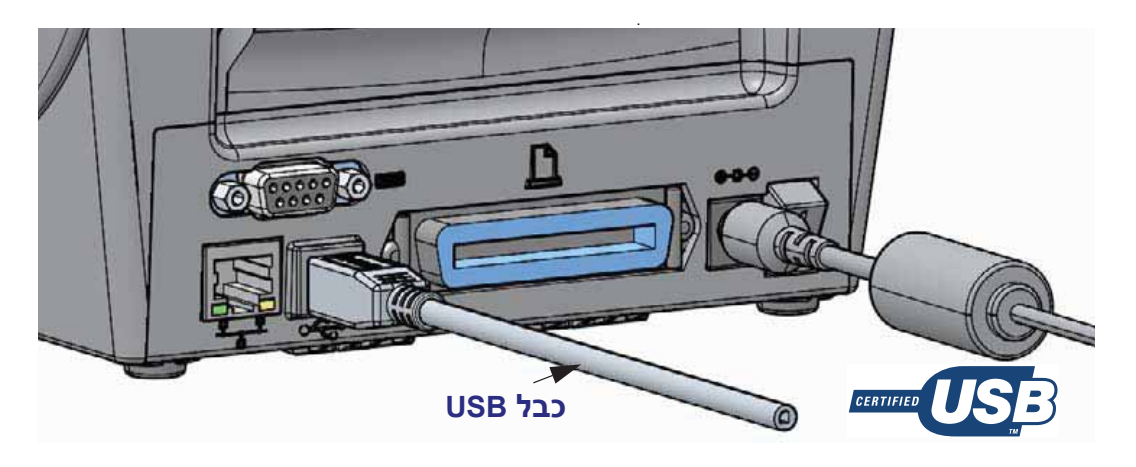

ממשק USB

#### ממשק Ethernet קווי

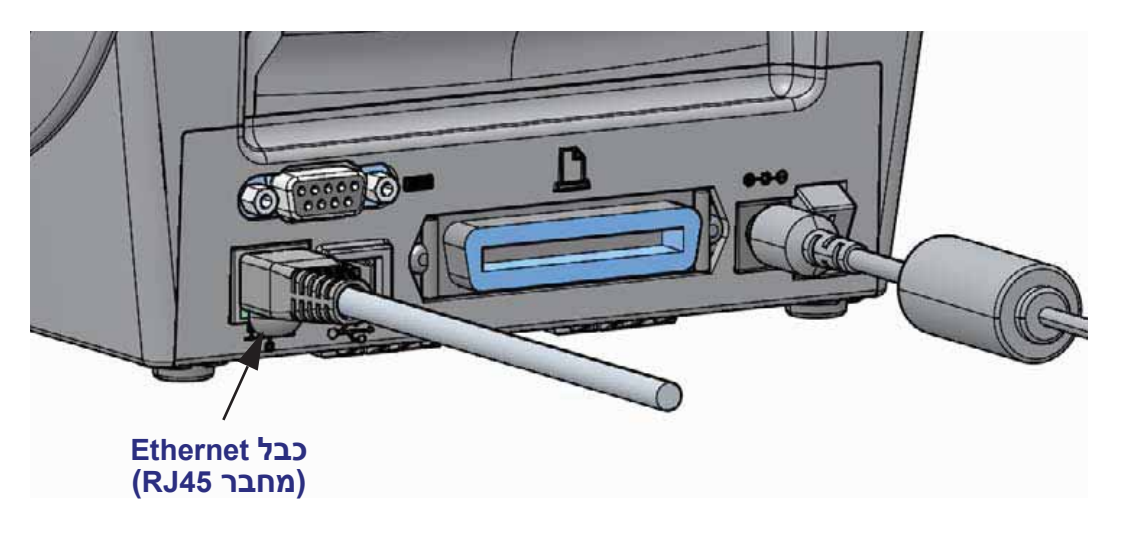

### Ethernet נוריות חיווי מצב/פעולה של

| תיאור                                | מצב נורית               |
|--------------------------------------|-------------------------|
| Ethernet לא זוהה קישור               | שתיהן כבויות            |
| זוהה קישור 100 Mbps                  | ירוק                    |
| Ethernet זוהו קישור 100 Mbps ופעילות | ירוק מאירה וכתום מהבהבת |
| זוהה קישור 10 Mbps                   | כתום                    |
| Ethernet זוהו קישור 10 Mbps ופעילות  | כתום מאירה וירוק מהבהבת |

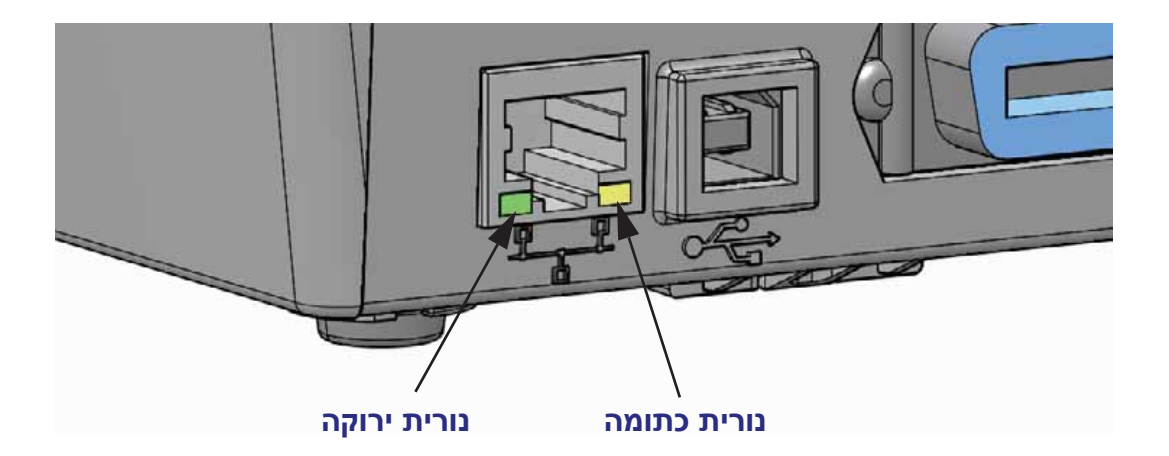

### כיול ידני - מדיה

עבור מדיה חדשה, ייתכן שיהיה צורך לכייל במדפסת את החיישנים ואת אורך המדבקה. שינויים קטנים במדיה המיוצרת על-ידי יצרנים שונים או אף באצוות מדיה שונות עשויים לחייב כיול של המדפסת למדיה הנמצאת בשימוש.

השתמש בנוהל Manual Calibration (כיול ידני) בעת החלפת מדיה, אלא אם המדיה היא מהאצווה בה השתמשת כעת.

השיטה העיקרית לכיול המדפסת למדיה היא להשתמש בתפריט SENSORS (חיישנים) בלוח הבקרה והפעלת הנוהל MANUAL CALIBRATION (כיול ידני) שלו. השתמש בנוהל הבא להגדרת שפת המדפסת כאשר היא מופעלת ובמצב 'מוכן'.

#### נוהל לכיול מדיית מדבקות עם נייר מגן ומרווח בין המדבקות.

טען את המדפסת במדיית המדבקות שבחרת. ודא שחיישן המדיה נמצא . במיקום המרכזי של חישת המרווח בין המדבקות, ראה להלן.

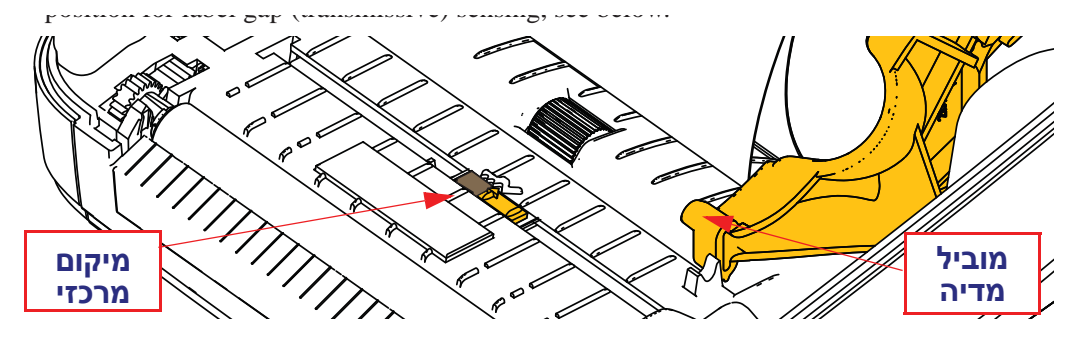

- . הסר את 80 המ"מ הראשונים של המדבקות מנייר המגן. הנח את נייר המגן ללא המדבקות על גליל ההדפסה (גליל ההנעה) ואת הקצה המוביל של המדבקה הראשונה מתחת למובילי המדיה.
- .. סגור את המדפסת. הפעל את המדפסת. לחץ על הלחצן 'Home' (💼) בתפריט.
  - 4. נווט אל לחצן התפריט 'SENSORS' (回) ולחץ על לחצן הבחירה. (イ)
- השתמש בלחצני הניווט חץ שמאלה (◄) וחץ ימינה (◄) כדי לנווט אל נוהל
   השתמש בלחצני הניווט חץ שמאלה (◄) וחץ ימינה (◄) כדי לנווט אל נוהל
- 6. לחץ על לחצן הבחירה (—) מתחת ל-**START** בפינה הימנית התחתונה של הצג.
  - . בצג תופיע ההודעה: LOAD BACKING (טעינת גב המדבקה) PRINTER PAUSED (מדפסת במצב השהיה)
  - . לחץ על לחצן ההשהיה פעם אחת כדי להפעיל את נוהל הכיול.
    - **9.** לאחר סיום החלק הראשון של הכיול, תופיע ההודעה: (טען הכל מחדש) RELOAD ALL (המשך).
  - **10.** לחץ שוב פעם אחת על לחצן ההשהיה כדי להמשיך בנוהל הכיול. המדפסת תחל בהזנה של מספר מדבקות, היא תיעצר ובצג תופיע ההודעה: READY (מוכנה)

הסר מדיה מיותרת. כיול המדיה הסתיים ואתה מוכן להדפסה.

# כיול ZD500R) RFID בלבד)

כיול RFID מגדיר את פרמטרי התקשורת לסוג התגית שלך. יש לבצע נוהל זה לאחר שהמדפסת כוילה אל המדיה (הגדרות אורך ומרווח), בדרך כלל, באמצעות כיול מדיה ידני. במהלך תהליך כיול RFID, המדפסת מזינה את המדיה, מכיילת את מיקום תגית RFID וקובעת את ההגדרות האופטימליות לסוג מדיית RFID בשימוש.

הגדרות אלה כוללות את מיקום התכנות, עצמת הספק קריאה/כתיבה לשימוש, וקריאה של TID של התגית כדי לקבוע את סוג השבב (או בחר F0 בתפריט RFID של הלוח הקדמי).

כדי לשחזר את ברירת המחדל של מיקום התכנות של המדפסת בזמן כלשהו, השתמש באפשרות השחזור בפקודה rfid.tag.calibrate SGD.

אל תסיר מדבקות או תגיות כלשהן מנייר המגן (גב המדבקה או 'מערך המדבקות'). כך המדפסת תוכל לקבוע הגדרות RFID שאינן מקודדות תגיות סמוכות. אפשר לקטע מדיה לבלוט מחזית המדפסת, כדי לאפשר את טעינת גב המדבקה במהלך נוהל כיול תגיות.

בצע תמיד נוהל כיול מדיה ידני וכיול RFID בעת החלפת סוג מדיה. אין צורך לעשות זאת בעת החלפת סרט מאותו סוג מדיה.

#### לפני שתתחיל, טען מדיית RFID למדפסת ובצע כיול מדיה ידני.

- **1.** לחץ פעם אחת על לחצן ההזנה כדי להזין (לקדם) מדבקה אחת.
- 2. לחץ על הלחצן 'Home' (क) בתפריט. נווט אל לחצן התפריט 'RFID' (ולחץ על (B) ולחץ על האר על הלחצן הבחירה (√).
- RFID' השתמש בלחצני הניווט חץ שמאלה (◄) וחץ ימינה (◄) כדי לנווט אל נוהל (CALIBRATE בפינה (➡) מתחת ל-START בפינה (━) מתחת ל-START בפינה הימנית התחתונה של הצג.
- א המדפסת תתחיל להזין את המדבקה באיטיות תוך כיול המיקום והגדרות קריאה/ עבור תגית/מדבקת RFID הנבחרת.

במקרים מסוימים, המדפסת תחל בהזנת מדבקה נוספת לאחר השלמת כיול מוצלחת, ובצג תופיע ההודעה: READY (מוכנה)

5. הסר מדיה עודפת. כיול המדיה הסתיים ואתה מוכן להדפסה.